# Spis treści

| Instalację rozpoczynamy od wyboru języka                  | . 2 |
|-----------------------------------------------------------|-----|
| Następnie należy wykonać polecenia opisane w instalatorze | . 2 |
| Instalacja JRE (Java Runtime Environment)                 | . 5 |
| Instalacja Adobe Acrobat Reader                           | . 7 |
| Koniec instalacji                                         | . 8 |
| Możliwe problemy                                          | . 8 |

### Instalację rozpoczynamy od wyboru języka.

| Wybierz | język instalacji                          | × |
|---------|-------------------------------------------|---|
| S       | Wybierz język używany podczas instalacji: |   |
|         | Polski                                    | • |
|         | English                                   |   |
|         | Polski                                    |   |
|         | Русский                                   |   |
|         |                                           |   |

# Następnie należy wykonać polecenia opisane w instalatorze.

| Sana Ba               |                                                                                                    |                                                                                                    | The Real Property lies in which the Real Property lies in which the Real Property lies in whic |
|-----------------------|----------------------------------------------------------------------------------------------------|----------------------------------------------------------------------------------------------------|----------------------------------------------------------------------------------------------------|
|                       | aza                                                                                                    |                                                                                                    |                                                                                                    |
| Jaga Di               | 1221                                                                                                    |                                                                                                    |                                                                                                    |
|                       |                                                                                                    |                                                                                                    |                                                                                                    |
|                       | Instalator                                                                                                    | ×                                                                                                    |                                                                                                    |
|                       | (C)                                                                                                    | Witamy w Kreatorze instalacji                                                                                                    |                                                                                                    |
|                       |                                                                                                    | programu saya baza.                                                                                                    |                                                                                                    |
|                       |                                                                                                    | Instalator zainstaluje teraz program Saga Baza wersja 3.0.0<br>na Twoim komputerze.                                                                                                    |                                                                                                    |
|                       |                                                                                                    | Zalecane jest zamknięcie wszystkich innych uruchomionych<br>programów przed rozpoczęciem procesu instalacji.                                                                                                    |                                                                                                    |
|                       |                                                                                                    | Wybierz przycisk Dalej, aby kontynuować, lub Anuluj, aby                                                                                                    |                                                                                                    |
|                       |                                                                                                    | zakoli izzyci ili istaliaciją.                                                                                                    |                                                                                                    |
|                       | 5                                                                                                    |                                                                                                    |                                                                                                    |
|                       |                                                                                                    |                                                                                                    |                                                                                                    |
|                       |                                                                                                    |                                                                                                    |                                                                                                    |
|                       |                                                                                                    |                                                                                                    |                                                                                                    |
|                       |                                                                                                    |                                                                                                    |                                                                                                    |
|                       |                                                                                                    |                                                                                                    |                                                                                                    |
|                       |                                                                                                    |                                                                                                    |                                                                                                    |
|                       |                                                                                                    |                                                                                                    |                                                                                                    |
| Instalacja - Saga Baz | a                                                                                                    |                                                                                                    |                                                                                                    |
|                       |                                                                                                    |                                                                                                    |                                                                                                    |
| Sana Ra               | 172                                                                                                    |                                                                                                    |                                                                                                    |
| Saga Ba               | aza                                                                                                    |                                                                                                    |                                                                                                    |
| Saga Ba               | aza                                                                                                    |                                                                                                    |                                                                                                    |
| Saga Ba               | NZA<br>Instalator                                                                                                    |                                                                                                    |                                                                                                    |
| Saga Ba               | Instalator<br>Wybierz docelową lokal<br>Gdzie ma być zanistajo                                                                                                    | lizację<br>warw program Saga Baza?                                                                                                    |                                                                                                    |
| Saga Ba               | Instalator<br>Wybierz docelową lokal<br>Gdzie ma być zainstalor                                                                                                    | <b>lizację</b><br>wany program Saga Baza?                                                                                                    |                                                                                                    |
| Saga Ba               | Instalator<br>Wybierz docelową lokal<br>Gdzie ma być zainstalo<br>J. Instalator zains                                                                                                    | lizację<br>wany program Saga Baza?<br>staluje program Saga Baza do poniższego folderu.                                                                                                    |                                                                                                    |
| Saga Ba               | Instalator<br>Wybierz docelową lokal<br>Gdzie ma być zainstalor<br>Instalator zains<br>Kliknij przycisk Dalej, al<br>rzycisk Przeoladaj                                                           | lizację<br>wany program Saga Baza?<br>staluje program Saga Baza do poniższego folderu.<br>by kontynuować. Jeśli chcesz określić inny folder, kliknij                                                                                                    |                                                                                                    |
| Saga Ba               | Instalator<br>Wybierz docelową lokal<br>Gdzie ma być zainstalor<br>Instalator zains<br>Kilknij przycisk Dalej, al<br>przycisk Przeglądaj.<br>C: (Program Files/Saga                               | lizację<br>wany program Saga Baza?<br>staluje program Saga Baza do poniższego folderu.<br>by kontynuować. Jeśli chcesz określić inny folder, kliknij<br>a Baza Przeglądaj                                                                                                   |                                                                                                    |
| Saga Ba               | Instalator<br>Wybierz docelową lokał<br>Gdzie ma być zainstało<br>Instalator zains<br>Kilknij przycisk Dalej, ał<br>przycisk Przeglądaj.<br>C:\Program Files\Saga                                 | lizację<br>wany program Saga Baza?<br>ataluje program Saga Baza do poniższego folderu.<br>by kontynuować. Jeśli chcesz określić inny folder, kliknij<br>a Baza Przeglądaj                                                                                                   |                                                                                                    |
| Saga Ba               | Instalator<br>Wybierz docelową lokał<br>Gdzie ma być zainstalor<br>Miknij przycisk Dalej, al<br>przycisk Przeglądaj.<br>C:\Program Files\Saga                                                     | lizację<br>wany program Saga Baza?<br>staluje program Saga Baza do poniższego folderu.<br>by kontynuować. Jeśli chcesz określić inny folder, kliknij<br>a Baza Przeglądaj                                                                                                   |                                                                                                    |
| Saga Ba               | Instalator<br>Wybierz docelową lokał<br>Gdzie ma być zainstalor<br>Image i stalator zains<br>Kilknij przycisk Dalej, ał<br>przycisk Przeglądaj.<br>C:\Program Files\Saga                          | lizację<br>wany program Saga Baza?<br>staluje program Saga Baza do poniższego folderu.<br>by kontynuować. Jeśli chcesz określić inny folder, kliknij<br>a Baza Przeglądaj                                                                                                   |                                                                                                    |
| Saga Ba               | Instalator<br>Wybierz docelową lokał<br>Gdzie ma być zainstałow<br>Instalator zains<br>Kilknij przycisk Dalej, ał<br>przycisk Przeglądaj.<br>C:\Program Files\Saga                                | lizację<br>wany program Saga Baza?<br>staluje program Saga Baza do poniższego folderu.<br>by kontynuować. Jeśli chcesz określić inny folder, kliknij<br>a Baza Przeglądaj                                                                                                   |                                                                                                    |
| Saga Ba               | Instalator<br>Wybierz docelową lokał<br>Gdzie ma być zainstalor<br>Instalator zains<br>Kilknij przycisk Dalej, ał<br>przycisk Przeglądaj.<br>C:\Program Files\Saga<br>Potrzeba przynajmniej       | Iizację    Iizację      wany program Saga Baza?    Iizację      staluje program Saga Baza do poniższego folderu.    by kontynuować. Jeśli chcesz określić inny folder, kliknij      a Baza    Przeglądaj      164.3 MB wolnego miejsca na dysku.                            |                                                                                                    |
| Saga Ba               | Instalator<br>Wybierz docelową lokał<br>Gdzie ma być zainstałow<br>Instalator zains<br>Kliknij przycisk Dalej, ał<br>przycisk Przeglądaj.<br>C:\Program Files\Saga<br>Potrzeba przynajmniej       | lizację<br>wany program Saga Baza?<br>Istaluje program Saga Baza do poniższego folderu.<br>by kontynuować. Jeśli chcesz określić inny folder, kliknij<br>a Baza Przeglądaj<br>164.3 MB wolnego miejsca na dysku.                                                            |                                                                                                    |
| Saga Ba               | Instalator<br>Wybierz docelową lokal<br>Gdzie ma być zainstalor<br>Instalator zains<br>Kliknij przycisk Dalej, al<br>przycisk Przeglądą.<br>C:\Program Files\Saga<br>Potrzeba przynajmniej        | Iizację    Iizację      wany program Saga Baza?    Iizację      staluje program Saga Baza do poniższego folderu.    by kontynuować. Jeśli chcesz określić inny folder, kliknij      a Baza    Przeglądaj      164.3 MB wolnego miejsca na dysku.    < Wstecz Dalej > Anuluj |                                                                                                    |
| Saga Ba               | Instalator<br>Wybierz docelową lokał<br>Gdzie ma być zainstalo<br>Image i natalator zains<br>Kliknij przycisk Dalej, ał<br>przycisk Przeglądaj.<br>C:\Program Files\Saga<br>Potrzeba przynajmniej | Izację    Izację      wany program Saga Baza?    Izację      staluje program Saga Baza do poniższego folderu.    by kontynuować. Jeśli chcesz określić inny folder, kliknij      a Baza    Przeglądaj      164.3 MB wolnego miejsca na dysku.                               |                                                                                                    |

Saga Auto Sp. z o.o. Części eksploatacyjne do samochodów japońskich i koreańskich

| S Instalacja - Saga Baza              |                                                                                                    |  |
|---------------------------------------|----------------------------------------------------------------------------------------------------|--|
| Saga Paze                             |                                                                                                    |  |
| Saya Daza                             | 1                                                                                                    |  |
|                                       |                                                                                                    |  |
|                                       |                                                                                                    |  |
| Ins                                   | talator                                                                                                    |  |
| · · · · · · · · · · · · · · · · · · · | Wybierz folder Menu Start<br>Gdzie mają być umieszczone skróty do programu?                                                                            |  |
|                                       | Instalator stworzy skróty do programu w poniższym folderze Menu Start.                                                                                 |  |
|                                       | Kliknij przycisk Dalej, aby kontynuować. Jeśli chcesz określić inny folder, kliknij<br>przycisk Przeglądaj.                                            |  |
|                                       | Saga Baza 3.0 Przeglądaj                                                                                                    |  |
|                                       |                                                                                                    |  |
|                                       |                                                                                                    |  |
|                                       | < Wstecz Dalej > Anuluj                                                                                                    |  |
|                                       |                                                                                                    |  |
|                                       |                                                                                                    |  |
|                                       |                                                                                                    |  |
|                                       |                                                                                                    |  |
|                                       |                                                                                                    |  |
| S Instalacja - Saga Baza              |                                                                                                    |  |
| Sama Par                              |                                                                                                    |  |
| Saya Daza                             | 1                                                                                                    |  |
|                                       |                                                                                                    |  |
|                                       |                                                                                                    |  |
| Ins                                   | talator 📃 🗶                                                                                                    |  |
|                                       | Zaznacz dodatkowe zadania                                                                                                    |  |
|                                       | Które dodatkowe zadania mają być wykonane?                                                                                                    |  |
|                                       | Zaznacz dodatkowe zadania, które Instalator ma wykonać podczas instalacji<br>economicu Caso Diese za nodposie kiljeji podvislo Dobi zbu kontenencieweć |  |
|                                       | programa Jaga baza, a Hasiębnie Kining przycisk Daleg, aby kurkynauwala.                                                                               |  |
|                                       | Dodatkowe ikony:                                                                                                    |  |
|                                       | V Utwórz ikonę na pulpicie                                                                                                    |  |
|                                       | ✔ Utwórz ikonę na pasku szybkiego uruchamiania                                                                                                    |  |
|                                       |                                                                                                    |  |
|                                       |                                                                                                    |  |
|                                       |                                                                                                    |  |
|                                       |                                                                                                    |  |
|                                       |                                                                                                    |  |

Saga Auto Sp. z o.o. Części eksploatacyjne do samochodów japońskich i koreańskich

< Wstecz Dalej > Anuluj

| S Instalacja - Saga Baza<br>Saga Baj | za                                                                                                    |  |
|--------------------------------------|----------------------------------------------------------------------------------------------------|--|
|                                      | Instalator<br>Instalacja<br>Poczekaj, aż instalator zainstaluje aplikację Saga Baza na Twoim komputerze. |  |
|                                      | Dekompresja plików<br>C:\Program Files\Saga Baza\etr:\db\sagaprod\seg0\c5a0.dat                          |  |
|                                      | Anuluj                                                                                                   |  |
|                                      |                                                                                                    |  |

### Instalacja JRE (Java Runtime Environment)

Jeżeli instalator nie wykryje zainstalowanej JRE rozpocznie automatycznie instalację. Oprogramowanie potrzebne jest do uruchomienia programu **Saga Baza 3**.

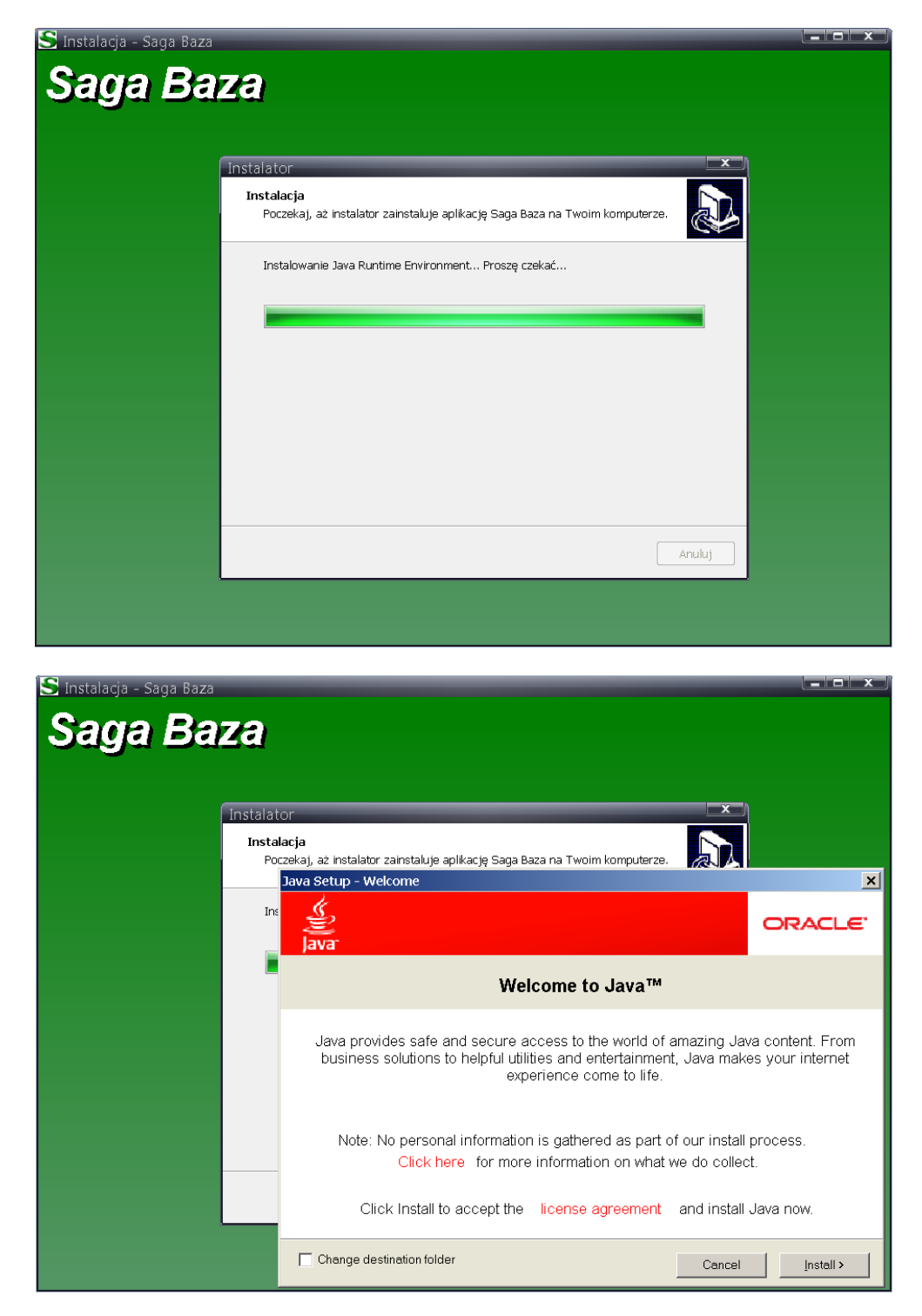

Saga Auto Sp. z o.o. Części eksploatacyjne do samochodów japońskich i koreańskich

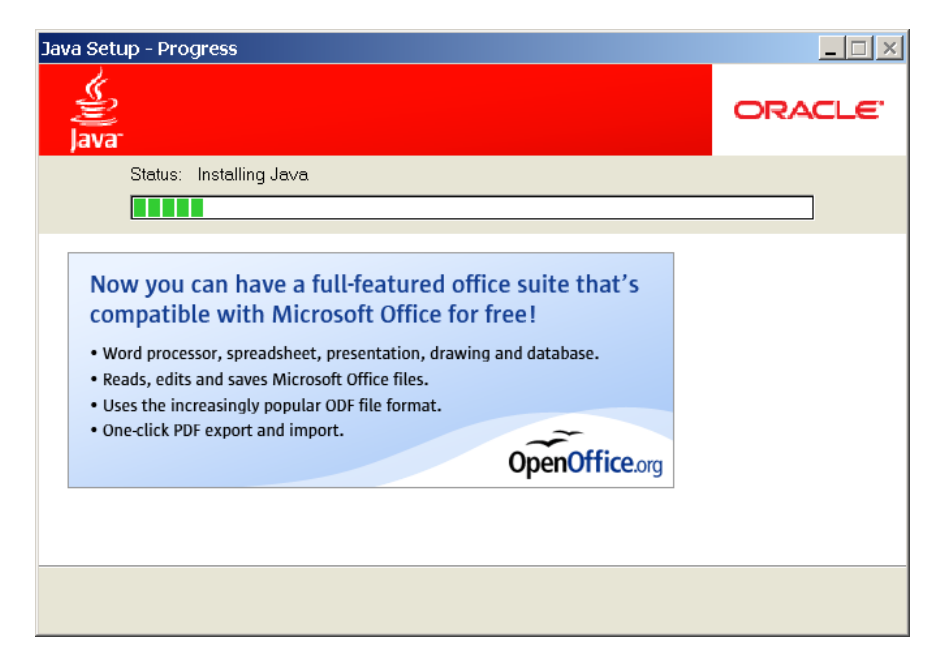

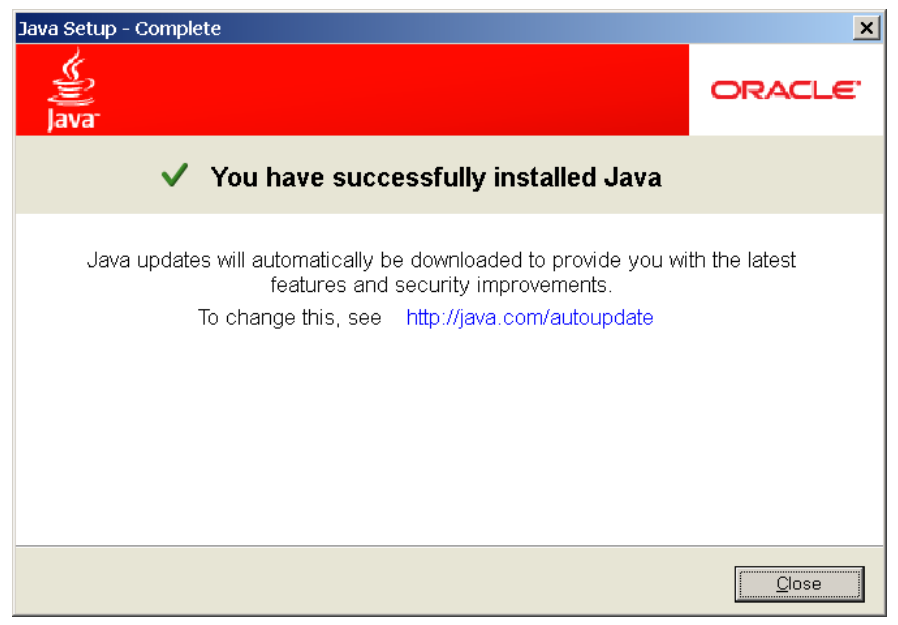

#### Instalacja Adobe Acrobat Reader

Program **Saga Baza 3** wykorzystuje oprogramowanie firmy Adobe do podglądu wygenerowanych plików zawierających potwierdzenie złożonego zamówienia. W chwili, gdy instalator nie wykryje zainstalowanej wersji Acrobat Reader pokaże poniższy komunikat:

| S Instalacja - Saga Baza                                                                                                    |  |
|----------------------------------------------------------------------------------------------------|--|
| Saga Baza                                                                                                    |  |
|                                                                                                    |  |
|                                                                                                    |  |
|                                                                                                    |  |
| Poczekaj, aż instalator zainstaluje aplikację Saga Baza na Twoim komputerze.                                                                                                    |  |
|                                                                                                    |  |
| Nie wykryto zainstalowanej wersij Adobe Acrobat Reader. Instalacja<br>tego oprogramowania jest w pełni bezpieczna. Aplikacja SagaBaza<br>potrzebuje tego programu. Jeżeli posiadasz inny program do<br>przeglądania plików PDF wybierz przycisk NIE. |  |
| Tak                                                                                                    |  |
|                                                                                                    |  |
|                                                                                                    |  |
| Anuluj                                                                                                    |  |
|                                                                                                    |  |
|                                                                                                    |  |

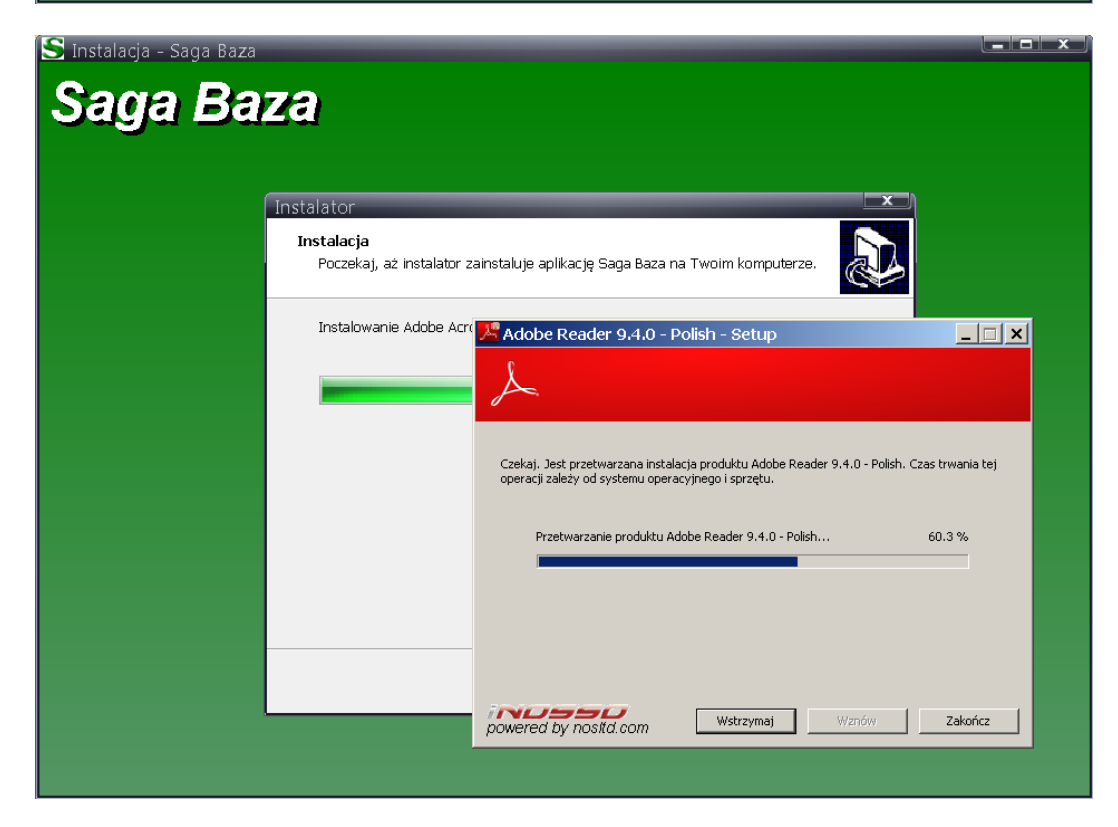

Saga Auto Sp. z o.o. Części eksploatacyjne do samochodów japońskich i koreańskich Warszawa, ul. Juliusza Ordona 3, tel. 22 877 33 35, <u>http://sagaauto.pl/</u>

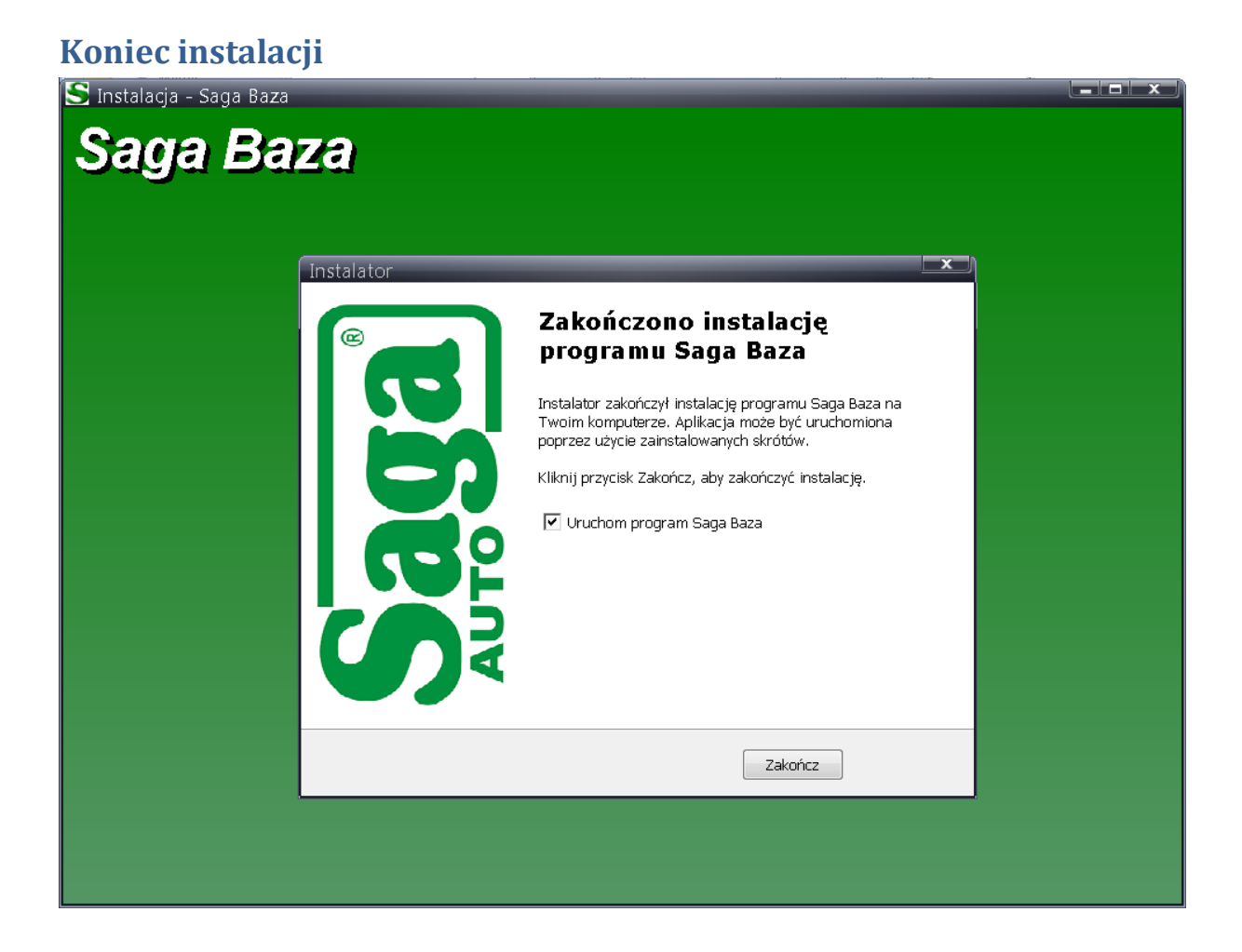

### Możliwe problemy

a) Po uruchomieniu procesu instalacji pojawia się komunikat o potwierdzenie uruchomienia oprogramowania. Należy wybrać przycisk <u>U</u>ruchom

| Otwieranie                                                                          | e pliku - ostrzeżenie o zabezpieczeniach                                                                                                    |  |  |  |  |
|-------------------------------------------------------------------------------------|----------------------------------------------------------------------------------------------------|--|--|--|--|
| Nie można zweryfikować wydawcy. Czy na pewno chcesz<br>uruchomić to oprogramowanie? |                                                                                                    |  |  |  |  |
|                                                                                     | Nazwa: sb-setup.exe                                                                                                    |  |  |  |  |
|                                                                                     | Wydawca: Nieznany wydawca                                                                                                    |  |  |  |  |
|                                                                                     | Typ: Aplikacja                                                                                                    |  |  |  |  |
|                                                                                     | Od: \\282.588.5.389\WhenhetSageReatSageReat.                                                                                                    |  |  |  |  |
|                                                                                     | Uruchom Anuluj                                                                                                    |  |  |  |  |
| 8                                                                                   | Ten plik nie ma prawidłowego podpisu cyfrowego weryfikującego<br>jego wydawcę. Należy wyłącznie uruchamiać oprogramowanie<br>pochodzące od zaufanych wydawców. <u>Jak zdecydować, czy</u><br><u>oprogramowanie można uruchomić?</u> |  |  |  |  |

Saga Auto Sp. z o.o. Części eksploatacyjne do samochodów japońskich i koreańskich

 b) W systemach w których występuje ograniczenie kontroli użytkownika należy ustawić opcję Uruchom ten program jako administrator (Właściwości SagaBaza.exe, zakładka Zgodność). Problem ten występuje głównie podczas instalacji aplikacji np. w Program Files

| SWłaściwości: SagaBaza.exe                                                                                                    | × |
|----------------------------------------------------------------------------------------------------|---|
| Ogólne Zgodność Archiwum Zabezpieczenia Szczegóły Poprzednie wersje                                                                                                    |   |
| Jeśli masz problemy z tym programem, a działał on poprawnie w<br>starszej wersji systemu Windows, wybierz tryb zgodności<br>odpowiadający tej starszej wersji.<br><u>Pomóż mi wybrać ustawienie</u><br>Tryb zgodności<br>Uruchom ten program w trybie zgodności z:<br>Windows XP (Service Pack 3) |   |
| Ustawienia                                                                                                    |   |
| Uruchom w 256 kolorach                                                                                                    |   |
| Uruchom w rozdzielczości ekranu 640 x 480                                                                                                    |   |
| 🕅 Wyłącz kompozycje wizualne                                                                                                    |   |
| 🕅 Wyłącz kompozycję pulpitu                                                                                                    |   |
| Wyłącz skalowanie ekranu dla ustawień wysokiej<br>rozdzielczości DPI                                                                                                    |   |
| Poziom uprawnień                                                                                                    |   |
| Uruchom ten program jako administrator                                                                                                    |   |
| Sy Zmień ustawienia dla wszystkich użytkowników                                                                                                    |   |
| OK Anuluj <u>Z</u> astosuj                                                                                                    |   |

c) Instalator nie chce się uruchomić.

Należy uruchomić **Menedżer zadań Windows** (Ctrl + Shift + Esc) i sprawdzić czy uruchomiono proces **sb-setup.exe** i poczekać chwilę (czas uzależniony jest od systemu operacyjnego oraz ustawień użytkownika.) Jeżeli uruchomiliśmy więcej niż jeden proces **sb-setup.exe** to poprzednie należy zamknąć.

| Inmus obvioni a            | Alamura. |    | Damieć (munuat  | Omin                                           |
|----------------------------|----------|----|-----------------|------------------------------------------------|
| vazwa obrazu -             | NdZWd    | P  | Parnięc (prywat | Opis                                           |
| term mm                    | 8-454    |    | 9 240 K         | Measure days white                             |
| close and                  | Ruful.   | -  | 1000 · · ·      | andreas over                                   |
| cipse ene                  | Rafal    | -  | 1,222.4         | ESET O A                                       |
| ryu ere<br>weben oo        | Ruful    |    | 1 2.00 K        | Electronic Windows                             |
| nghina ana                 | Ruful    |    | 2.450 X         | Creal Notifier                                 |
| and some                   | Rafa     |    | 162 120 4       | Java/TMI Platform GE hatary                    |
| and and and                | Ruful    | -  | 100 L00 K       | Same, This I and also School day               |
|                            | Ruful.   | -  | 100 100 1       | In a Child Platform CE binary                  |
| non-and sus                | Ruful    | -  | 14 340 4        | Rand Children Provide Hill Die Dinicity        |
| relation of even           | Ruful    |    | 704.7           | Sector A                                       |
| citatades ava              | Rafal    | 00 | 7 364 5         | Internation (a first (CNII) source code editor |
| NATUR AND                  | Pogetan. |    | 1 120 4         |                                                |
| NOTSUTC AND                |          |    | 2 192 K         |                                                |
| V/LOOK EXE                 | Rafal    | 00 | 63.292 K        | Microsoft Office Outlook                       |
| econiti ave                | Rafal    | 00 | 1.400 K         | Edutor country                                 |
| undit32.exe                | Rafal    | 00 | 1.360 K         | Proces hosta systemu Windows (Rundli32)        |
| undiliti2.exe              | Rafal    | 00 | 1 368 K         | Proces hosta systemu Windows (Rundil32)        |
| b-setup.exe                | Rafal    | 00 | 736 K           | Saga Baza Setup                                |
| b-setup.tmp                | Rafal    | 00 | 1 228 K         | Setup/Uninstall                                |
| Ronalized Test vehicet.eve | Rafal    | 00 | 1 900 K         | vohost.ave                                     |
| askhost.exe                | Rofal    | 00 | 1 390 K         | Proces hosta dla zadań systemu Windows         |
| ask-mgr.ave                | Putal    | 01 | 2.040 K         | Menadoer cadat Windows                         |
| TOTALOND.EXE               | Rafal    | 00 | 4 324 K         | Total Commander 32 bit                         |
| SVNCache.exe               | Rafal    | 00 | 2 392 K         | TortoweEVN status cache                        |
| CSExpress.exe              | Rafal    | 00 | 12 530 ×        | Horosoft Visual C# 2008 Express Edition        |
| vinilogon.exe              |          | 00 | 844 K           |                                                |
| NINWORD EXE                | Rafal    | 00 | 31 798 ≈        | Microsoft Office Word                          |
| 4.85.010                   | Rafal    | 01 | 7 036 11        | velacamor                                      |

d) Po uruchomieniu SagaBaza.exe pojawia się komunikat:

| 💣 Alert zab                                                                                                    | ezpie                  | czeń system                                          | u Windows                                                                                                    | × |
|----------------------------------------------------------------------------------------------------|------------------------|------------------------------------------------------|----------------------------------------------------------------------------------------------------|---|
| 🌍 zap                                                                                                    | ora s                  | ystemu Wind                                          | ows zablokowała niektóre funkcje tego programu                                                                        |   |
| Zapora syster<br>binary we ws                                                                                                    | mu Wi<br>zystkia       | ndows zabloko<br>:h sieciach z do<br><u>N</u> azwa : | wała niektóre funkcje programu Java(TM) Platform SE<br>meną, prywatnych i publicznych.<br>Java(TM) Platform SE binary |   |
|                                                                                                    | Ê                      |                                                      | Sun Microsystems, Inc.                                                                                                |   |
|                                                                                                    |                        | Ści <u>e</u> żka:                                    | C:\program files\java\jdk <mark>1.6.0_20\jre\bin\javaw.exe</mark>                                                     |   |
| Zezwól progr                                                                                                    | amow<br>z <u>d</u> ome | i Java(TM) Plat<br>eną, takie jak s                  | form SE binary na połączenia w tych sieciach:<br>ieć firmowa                                                          |   |
| 🦳 Sieci p <u>r</u> ywatne, takie jak sieci domowe lub firmowe                                                                                                  |                        |                                                      |                                                                                                    |   |
| Sieci pybliczne, takie jak w portach lotniczych i kawiarniach (niezalecane,<br>ponieważ takie sieci na ogół mają słabe zabezpieczenia lub nie mają ich wcale). |                        |                                                      |                                                                                                    |   |
| Jakie ryzyko wiąże się z zezwoleniem programowi na dostęp przez zaporę?                                                                                        |                        |                                                      |                                                                                                    |   |
|                                                                                                    |                        |                                                      | Zezwalaj n <u>a</u> dostęp Anuluj                                                                                     |   |

#### Należy zezwolić na

e) W systemie zainstalowana jest 64-bitowa wersja JVM

Program Saga Baza wymaga 32-wersji JVM, która dostępna jest po zainstalowaniu programu w katalogu **/software/jre-6u24-windows-i586.exe** jak również podczas instalacji. Wcześniej należy odinstalować wszystkie wersje "Java"

| 👢 invoices     | 2011-06-28 14:53 | Folder plików      |        |
|----------------|------------------|--------------------|--------|
| 👢 userdata     | 2011-06-28 14:53 | Folder plików      |        |
| 👢 etc          | 2011-06-29 13:09 | Folder plików      |        |
| 👢 temp         | 2011-07-08 15:19 | Folder plików      |        |
| 👢 conf         | 2011-07-08 15:48 | Folder plików      |        |
| 👢 lib          | 2011-07-11 15:39 | Folder plików      |        |
| 👢 logs         | 2011-07-12 13:24 | Folder plików      |        |
| 🗼 software     | 2011-07-12 15:39 | Folder plików      |        |
| SagaBaza.dll   | 2011-07-11 15:39 | Rozszerzenie aplik | 9 KB   |
| 🚰 SagaBaza.exe | 2011-07-11 15:39 | Aplikacja          | 409 KB |
| 🚰 SagaUp.exe   | 2011-07-11 15:39 | Aplikacja          | 42 KB  |
| 📄 derby.log    | 2011-07-12 13:24 | Dokument tekstowy  | 1 KB   |

Saga Auto Sp. z o.o. Części eksploatacyjne do samochodów japońskich i koreańskich

W wersji 64-bitowej po uruchomieniu programu nastąpi zatrzymanie na etapie inicjalizacji bazy danych.

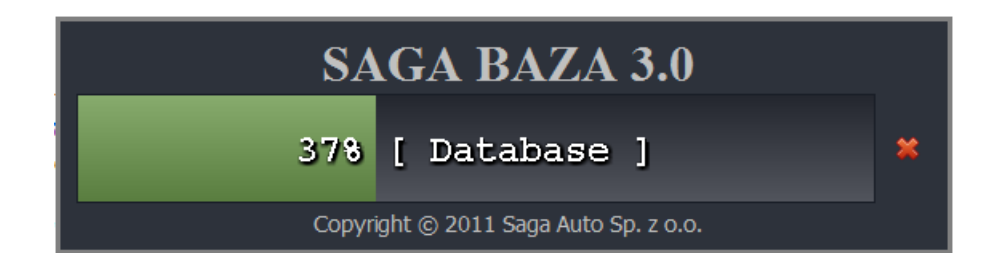

f) W systemie Windows w wersji 32 bitowej po uruchomieniu programu wyświetlany jest komunikat "Ta aplikacja wymaga 32-bitowej wersji JVM!"

Proszę o zainstalowanie zestawu bibliotek dostępnych na stronie Microsoftu: <u>http://www.microsoft.com/download/en/details.aspx?displaylang=en&id=29</u> lub uruchomienie programu /software/vcredist\_x86.exe znajdującego się katalogu, gdzie zainstalowano SagaBaza 3 (Wcześniej odinstalować wszystkie wersje JAVA)

- g) W systemie muszą być odblokowane następujące porty TCP dla połączeń wychodzących:
  21, 82, 465, 19110 (Dokładny opis na naszej stronie internetowej, zakładka SagaBaza/Rozwiązania problemów)
- h) Błąd połączenia z hostem. Dotyczy wersji < 3.3.0 Start -> Uruchom, następnie wpisać %systemroot%\system32\drivers\etc [Enter] W pliku hosts dodać linijkę na końcu: 213.241.4.212 katalog.sagaauto.com.pl [Zapisz]
- Błąd podczas pobierania plików (usługa FTP)
  Można spróbować wykonać poniższe zadanie:

Windows Vista/7

- 1. Start -> Uruchom (Windows + R)
- 2. Wpisać cmd [Enter]
- 3. Wpisać polecenie: netsh advfirewall set global statefulftp disable [Enter]